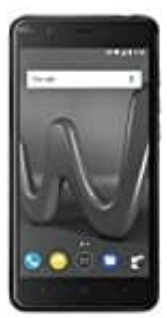

## Wiko Harry

## Zurücksetzen auf Werkseinstellungen

Bei der Zurücksetzung auf die Werkseinstellungen werden Ihre persönlichen Daten wie Kontoinformationen, heruntergeladene Apps und Systemeinstellungen von Ihrem Gerät gelöscht. Sichern Sie wichtige Daten auf Ihrem Gerät, bevor Sie es auf die Werkseinstellungen zurücksetzen.

- 1. Öffnen Sie Einstellungen.
- 2. Berühren Sie Erweiterte Einstellungen > Sichern & zurücksetzen.
- 3. Berühren Sie **Auf Werkseinstellungen zurücksetzen** und legen Sie fest, ob Ihr interner Speicher formatiert werden soll.

Durch die Auswahl von **Internen Speicher löschen** werden alle Dateien Ihres internen Speichers wie Musik und Bilder gelöscht. Gehen Sie vorsichtig vor.

4. Berühren Sie **Zurücksetzen**, um Ihr Gerät auf die Werkseinstellungen zurückzusetzen.